# **GUIDA FATTURE IN CLOUD** *"L'integrazione con il tuo gestionale contabile"*

Fatture in Cloud è un software innovativo del gruppo TeamSystem, dedicato a professionisti, freelance, artigiani e piccole aziende per la gestione della propria attività. È facile da usare, ultra-economico (a partire da € 5/mese!) e non richiede particolari competenze amministrative.

Consente l'emissione di fatture di vendita, la registrazione di fatture di acquisto e la tenuta della prima nota cassa. La contabilità rimane invece a carico del commercialista che continua a tenerla con il suo software di studio.

Fatture in Cloud semplifica l'emissione delle fatture, che piccole aziende e professionisti sono soliti gestire in modalità cartacea e che con questa nuova procedura possono invece gestire in cloud.

Permette anche l'importazione automatica delle fatture attive, delle ricevute, dei corrispettivi, delle note di credito e degli incassi contestuali nel software contabile di studio (TeamSystem o Sole 24 Ore), agevolando notevolmente lo scambio di dati tra aziende e studio.

Tale agevolazione riduce notevolmente il tempo impiegato nelle registrazioni contabili, la perdita di dati o documenti e, soprattutto, diminuiscono eventuali errori dovuti al data entry.

# **SOMMARIO**

- 1. Registrazione
- 2. Il tuo gestionale contabile?
  - 2.1. Teamsystem Lynfa
  - 2.2. Teamsystem Polyedro
  - 2.3. Sole 24 Ore ViaLibera
- 3. Conclusione

# REGISTRAZIONE

La prima operazione che ti consigliamo di effettuare è la registrazione del tuo account Fatture in Cloud, in questo modo non riscontrerai problematiche nei passaggi successivi.

Per procedere alla registrazione del"account vai sul nostro sito www.fattureincloud.it e clicca sul tasto in alto a destra "*Prova gratis*".

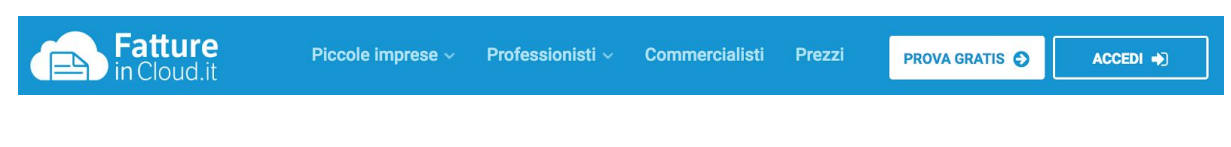

Inserisci la mail che utilizzerai per l'accesso al software e clicca su "*Registrati*". Passerai ad una seconda schermata nella quale inserirai la password e la specifica della tipologia utente, cioè "*Commercialista*". Clicca infine su "*Conferma e accedi*".

| Primo passaggio                     | Secondo passaggio                                                                                                    |
|-------------------------------------|----------------------------------------------------------------------------------------------------|
|                                     | 🝙 Registrati gratis senza impegno                                                                                                    |
| Registrati gratis senza impegno     | Password                                                                                                    |
| per provare subito Fatture in Cloud |                                                                                                    |
| Email                               | Seleziona la tipologia di utente                                                                                                    |
| tuamaii@dominio.it                  | Azienda / Professionista Commercialista                                                                                                    |
| REGISTRATI                          | Che comunicazioni potremo inviarti tramite e-mail?  Desidero ricevere tramite e-mail offerte, sconti e informazioni su servizi correlati.                               |
|                                     | Desidero ricevere tramite e-mail richieste di partecipazione a sondaggi, analisi<br>di mercato e indagini sulla mia esperienza, utili a <b>migliorare il servizio</b> . |
|                                     | Sarai libero di cambiare questa scelta in qualsiasi momento.                                                                                                    |
|                                     | CONFERMA E ACCEDI 🌩                                                                                                    |

L'account di tipo commercialista per la gestione dei tuoi clienti è totalmente gratuito, potrai acquistare una licenza nel caso in cui tu voglia utilizzare Fatture in Cloud anche per gestire la fatturazione del tuo studio.

# IL TUO GESTIONALE CONTABILE?

Prevediamo più integrazioni contabili, per agevolare la lettura della guida seleziona di seguito il tuo gestionale contabile che utilizzi quotidianamente per la gestione dei tuoi clienti:

- ► Teamsystem Lynfa
- Teamsystem Polyedro
- Sole 24 Ore ViaLibera

# **TEAMSYSTEM - LYNFA**

Nel programma Lynfa di TeamSystem puoi importare: *fatture attive, ricevute, corrispettivi, note di credito e incassi contestuali.* 

Il primo passo da fare per procedere con il collegamento tra Fatture in Cloud e il tuo gestionale è andare nel gestionale contabile Lynfa e, dal menu che trovi sulla destra, seguire il percorso "*Multi*".

Nel menù principale di sinistra in automatico ti apparirà la voce "*Collabora con i tuoi clienti*" all'interno del quale troverai i sottomenù relativi a Fatture in Cloud.

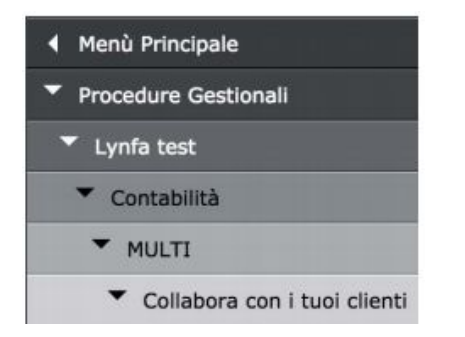

# ► Inserire le credenziali Fatture in Cloud

La prima operazione da effettuare all'interno di Lynfa è il collegamento tra i due software.

Dal menù principale, indicato precedentemente, seleziona la voce "Gestione credenziali".

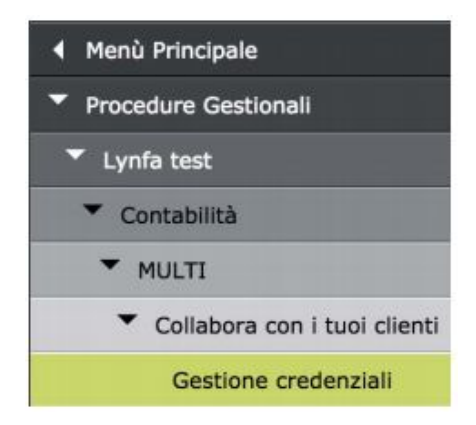

In questa schermata, a seconda delle sua configurazione sul gestionale contabile potrai trovarti davanti a due opzioni che dipendono dal fatto che si abbia o meno l'intermediario del proprio studio collegato: - **Se si ha già uno o più intermediari configurati**: visualizzerai la seguente schermata, all'interno della quale saranno elencati tutti i tuoi intermediari. Non dovrai fare altro che selezionare l'intermediario di interesse.

| Codice | Descrizi         | ione |
|--------|------------------|------|
| 3      | Stefano Marroni  |      |
| 5      | Daniele Rossi    |      |
| 18     | Silvia Verdi     |      |
| 19     | Tarcisio Bianchi |      |

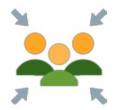

Se gli intermediari gestiscono tutti gli stessi clienti, si avrà un unico account su Fatture in Cloud.

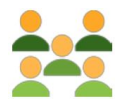

Se ogni intermediario gestisce clienti differenti, ognuno avrà il proprio account su Fatture in Cloud per cui inserirà le proprie credenziali.

- Se non hai intermediari configurati, effettua i seguenti passaggi per procedere alla creazione.

Dalla schermata precedente:

- 1) clicca sull'icona "Nuovo" che trovi sulla destra; 📋
- 2) si apre in questo modo il menù "Dati generali";

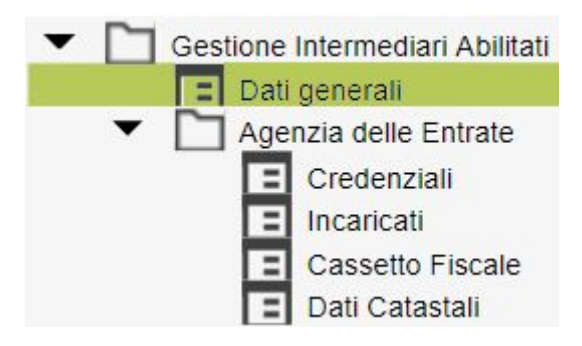

3) nel campo "*Intermediario*" inserisci il codice intermediario che vuoi utilizzare, ad esempio "123". Premi "*Invio*" dalla tua tastiera;

| Intermediario | 123 🔍 🔻 |
|---------------|---------|
|               |         |

# 4) compila i campi richiesti

| – Dati generali                                      |     |
|------------------------------------------------------|-----|
| Codice fiscale                                       |     |
| Descrizione                                          |     |
| Indirizzo e-mail                                     |     |
| Layout lettera                                       | 口久前 |
| Parametri di connessione<br>Indirizzo proxy<br>Porta |     |

- 5) clicca su "Uscita" che trovi in basso a destra
- 6) clicca infine su "Conferma" per salvare i dati inseriti

Effettuata la scelta dell'intermediario, nella nuova pagina, seleziona *"Fatture in Cloud"* dal menù laterale.

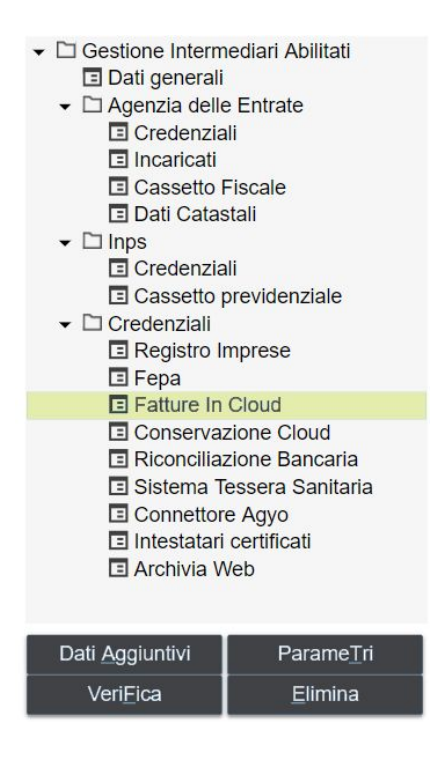

Visualizzerai sulla sinistra i campi *"Email"* e *"Password"* per l'inserimento delle credenziali d'accesso del tuo account Fatture in Cloud creato in precedenza.

Per convalidare le credenziali inserite premi sull'icona del *lucchetto* che trovi sulla destra, affianco alla riga "*Password*".

| Credenziali Fatture In Cloud |                        |  |
|------------------------------|------------------------|--|
| E-mail                       | daniele@studiorossi.it |  |
| Password                     |                        |  |
|                              |                        |  |

Il programma ti darà conferma se i dati inseriti sono effettivamente corretti.

Se il messaggio è negativo, clicca su "Ok" e controlla le credenziali inserite.

Se il messaggio ricevuto è positivo, clicca su *"Ok"* e procedi con il passaggio successivo: il collegamento dei clienti.

# ► Invitare e collegare i clienti

Nel menù iniziale, seleziona la voce "Invita i tuoi clienti Fatture in Cloud".

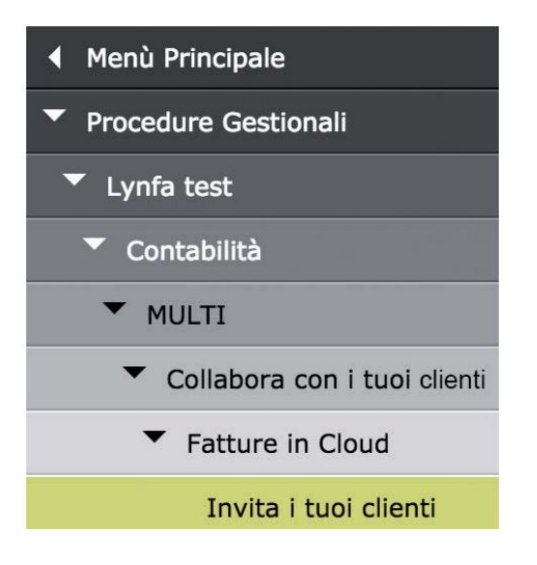

Come avvenuto in precedenza, si aprirà la pagina relativa agli intermediari. Effettua la tua scelta.

Visualizzerai ora la scheda "*Ditte*" con la selezione automatica dei clienti che hanno un numero di fatture annue inferiore a 200.

| <u>1</u> . Filtri | <u>2</u> .   | Ditte  |                                    |              |                  |                      |                      |
|-------------------|--------------|--------|------------------------------------|--------------|------------------|----------------------|----------------------|
| 0                 |              | Codice | Ragione Sociale                    | F            | Fatture in Cloud | N.fatture di vendita | E-mail               |
|                   |              | 1      | ASSOCIAZIONE VOLONTARI CROCE VERDE | Non invitato |                  |                      | mail@mail.it         |
|                   |              | 2      | LA CASA DELLE BAMBOLE SNC          | Non invitato |                  |                      | mail_cliente@mail.it |
|                   |              | 3      | AL SP PER DIRED14 LYNFA            | Non invitato |                  |                      |                      |
|                   | $\checkmark$ | 4      | INFORMATICA S.R.L.                 | Non invitato |                  |                      | mail2@mail.it        |
|                   |              | 5      | LA CROMATICA SNC                   | Non invitato |                  |                      | mail_prova@mail.it   |

Dalla scheda *"Filtri"* è possibile indicare differenti filtri per modificare la lista clienti suggerita in automatico dal programma.

I filtri applicati di default sono:

- numero fatture;
- tipo impresa;
- tipo contabilità;
- clienti non ancora invitati.

Sulla destra della scheda filtri troverai le seguenti icone:

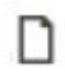

*Inserisci filtro*: cliccando, ti si aprirà una scheda aggiuntiva con un lungo elenco di campi che potrai selezionare per inserirli come filtri.

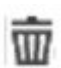

Elimina filtro: cliccando, cancellerà il filtro da te selezionato.

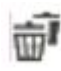

Elimina tutto: cliccando, cancellerà tutti i filtri applicati.

Indicati dei nuovi criteri di selezione, clicca sul tasto "Applica filtro".

Sarai reindirizzato alla scheda "*Ditte*", dove visualizzerai l'elenco clienti con i nuovi filtri applicati.

Nell'elenco mostrato nella scheda "*Ditte*" potrai selezionare, tramite una spunta nella prima colonna, i clienti a cui inviare l'invito per provare Fatture In Cloud in base alle loro caratteristiche e necessità.

| 0            | Codice | Ragione Sociale                    | Fatture in Cloud |
|--------------|--------|------------------------------------|------------------|
|              | 1      | ASSOCIAZIONE VOLONTARI CROCE VERDE | Non invitato     |
|              | 2      | LA CASA DELLE BAMBOLE SNC          | Non invitato     |
|              | 3      | AL SP PER DIRED14 LYNFA            | Non invitato     |
| $\checkmark$ | 4      | INFORMATICA S.R.L.                 | Non invitato     |
|              | 5      | LA CROMATICA SNC                   | Non invitato     |

Dopo aver selezionato i clienti a cui proporre Fatture In Cloud, clicca su *"Conferma"* per procedere all'invito.

<u>C</u>onferma

# Effettuata questa operazione, i tuoi clienti riceveranno una mail da parte tua con il seguente contenuto:

#### Ciao,

Sto facendo adottare un nuovo software all'avanguardia (Fatture in Cloud) per la gestione delle fatture attive e passive, clienti, fornitori, pagamenti e altro ancora.

In questo modo avrei la possibilità di accedere direttamente e in tempo reale alle fatture che emetti, in modo da ridurre sensibilmente gli errori e velocizzare le procedure di contabilizzazione.

Inoltre potrei caricare direttamente gli F24 su Fatture in Cloud e riceveresti una notifica e un'email.

Puoi registrarti autonomamente su <u>Fatture in Cloud da questo link</u> e verrai direttamente collegato sotto la mia gestione.

Se hai dei dubbi, contattami!

Studio Commercialista Mario Rossi

Terminati gli inviti, nel menù iniziale seleziona la voce "*Cruscotto gestione clienti e importazione dati*".

| ◀ Menù Principale                                |
|--------------------------------------------------|
| Procedure Gestionali                             |
| Lynfa test                                       |
| Contabilità                                      |
| ▼ MULTI                                          |
| <ul> <li>Collabora con i tuoi clienti</li> </ul> |
| ▼ Fatture in Cloud                               |
| Invita i tuoi clienti                            |
| Cruscotto gestione clienti e importazione dati   |

In questa sezione vedrai l'elenco dei clienti suddiviso per:

- clienti invitati e registrati a Fatture in Cloud;
- *clienti invitati e in attesa di registrazione*. Aggiorna le registrazioni di tanto in tanto premendo sul tasto "*Aggiorna*" in alto e destra. Quest'elenco ti aiuta ad individuare eventuali clienti da sollecitare.

| Aziende regist    | rate a Fatture In Cloud |              |                     |                      |                 |        | Aggion | na O |
|-------------------|-------------------------|--------------|---------------------|----------------------|-----------------|--------|--------|------|
| Codice ditta      | Ragione sociale         | Partita IVA  | Codice fiscale      | E-mail               | Stato           |        |        |      |
| 2000              | Mario Rossi S.r.I       | 016352415263 | 016352415263        | jobs@sharklasers.com | Colleg          | gato @ | , A    | 0    |
| 1250              | Verdi S.r.l             | 026352417364 | 026352417364        | utente@webinar.it    | Colleg          | gato 💿 |        | 0    |
| Inviti di registr | azione in attesa        |              |                     |                      |                 |        |        |      |
| Codice ditta      | E-mail                  |              | Ultimo invito manda | to il                | Invito visto il | S      | ato    |      |
| 0033              | cliente@webinar.it      |              | 18/02/2016          |                      | Non visto       | In     | vitato |      |
| 0018              | mile-23@hotmail.it      |              | 16/02/2016          |                      | 16/02/2016      | In     | vitato |      |
| 0002              | admin@sharklasers.com   |              | 10/02/2016          |                      | Non visto       | In     | vitato |      |
| 0015              | posta15@multi.it        |              | 05/02/2016          |                      | Non visto       | In     | vitato |      |

# ► Predisposizione collegamento contabile

Sempre dalla sezione "*Cruscotto gestione clienti e importazione dati*" potrai iniziare a configurare l'importazione dati per ciascun cliente registrato.

Sulla riga corrispondente al cliente collegato, troverai sulla destra tre icone:

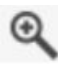

Una *lente d'ingrandimento*, che serve per poter accedere alla pagina di importazione dei dati del cliente.

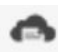

*Fatture in Cloud*, per poter entrare direttamente nell'account Fatture in Cloud del cliente selezionato.

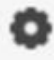

Un *ingranaggio* che permette di configurare i dati aziendali, i conti di ricavo e di cassa, i codici iva , valute e numerazioni con i codici di registrazione contabile.

Vediamo dettaglio tali funzioni:

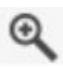

Cliccando la lente di ingrandimento potrai:

1. Visualizzare i dettagli dell'azienda e cambiare il codice ditta tramite la voce "Cambia azienda associata".

| MadBit Entertair | nent S.r.I.                         |     |
|------------------|-------------------------------------|-----|
| Codice ditta:    | 436 acambia azienda associata       |     |
| Indirizzo:       | Via Campagnola, 40 24126 Bergamo (I | BG) |

Se l'azienda non ha un codice ditta collegato e risulta quindi in stato "Mancante", è perché il cliente si è registrato autonomamente non confermando la mail di invito (non ha cliccato sul link presente all'interno della mail).

È comunque possibile impostarlo manualmente cliccando la voce "Associa ad un'azienda", oppure durante la configurazione manuale dei dati per l'importazione.

| fotografiaindigita | le          |             |           |           |
|--------------------|-------------|-------------|-----------|-----------|
| Codice ditta:      | Mancante    | Associa a   | ad un'azi | enda      |
| Indirizzo:         | via monte f | fumaiolo 13 | 00139     | Roma (RM) |

Chiedere la conferma della fatturazione cliccando su "*Chiedila ora*" ed inserendo la data di tuo interesse. Cliccherai infine sul tasto blu "*Conferma*".

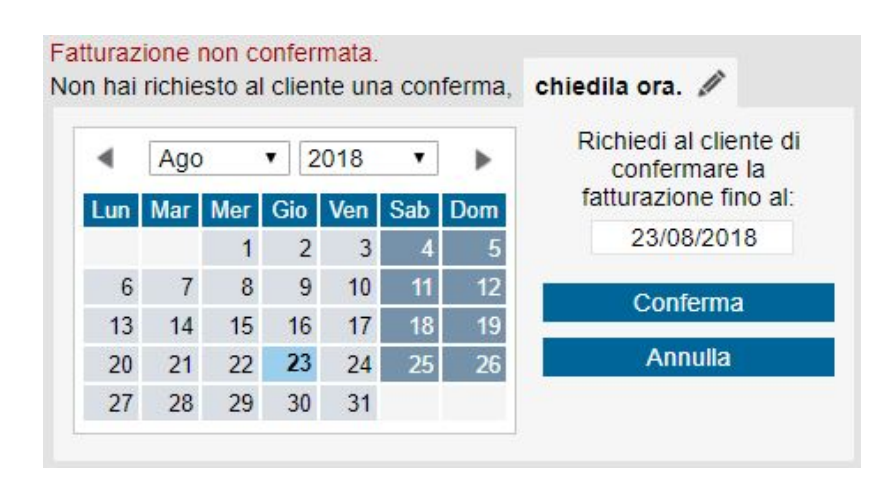

2. Accedere all'account Fatture in Cloud del cliente mediante il tasto blu "Account cliente".

Account cliente

- Questa opzione è possibile anche cliccando sull'*icona di Fatture in Cloud* nel cruscotto principale. Ti può essere utile per entrare e visionare i dati e i documenti elaborati dall'azienda, oltre a consultare e utilizzare tutte le altre funzionalità offerte dal software.
  - 4. Effettuare la transcodifica di codici IVA, piano dei conti e sezionali cliccando su *"Configurazione importazione"*.

Configurazione importazione

Accederai così direttamente a Fatture in Cloud per personalizzare le impostazioni della base dati contabile, con la quale realizzare la contabilizzazione automatica.

Nello specifico:

→ Impostazioni generali

In questa sezione vengono riportati i seguenti dati:

- *codice ditta*, corrispondente al codice rappresentativo dell'azienda nel tuo gestionale contabile;

- *contabilità*, corrisponde al tipo di contabilità adottato dall'azienda, cioè se è in regime semplificato od ordinario.

| Impostazioni | generali | Codici IVA | Conti di ricavo   | Conti di cassa | Valute | Numerazion |
|--------------|----------|------------|-------------------|----------------|--------|------------|
|              |          | Imposta    | azioni generali e | esportazione   |        |            |
|              |          |            |                   |                |        |            |
|              | Codi     | ce ditta   | 333               |                |        |            |

# → <u>Codici IVA</u>

In questa sezione vengono elencate le aliquote IVA utilizzate dall'azienda all'interno di Fatture in Cloud. Ogni aliquota deve essere collegata con il relativo codice IVA del tuo piano dei conti.

| mpostazioni generali             | Codici IVA        | Conti di ricavo                 | Conti di cassa | Valute | Numerazion  |
|----------------------------------|-------------------|---------------------------------|----------------|--------|-------------|
|                                  | Tal               | bella <mark>codici</mark> aliqu | uote IVA       |        |             |
| VALORE IVA DESCRIZIONE CODICE CO |                   |                                 |                |        | MERCIALISTA |
| 2296                             |                   |                                 |                | 22     |             |
| 0%                               |                   |                                 |                | 324    |             |
| 0%                               | Non Imponibile    |                                 |                | 300    |             |
| 0%                               | Escluso Art.15 (n | narche da bollo)                |                | 315    |             |

# → Conti di ricavo

In questa sezione vengono riportati i conti di ricavo utilizzati dall'azienda in Fatture in Cloud. Ognuno di questi deve essere collegato con un conto presente nel piano dei conti utilizzato per l'azienda nel tuo gestionale contabile.

| Impostazioni generali    | Codici IVA    | Conti di ricavo       | Conti di cassa | Valute | Numerazioni  |
|--------------------------|---------------|-----------------------|----------------|--------|--------------|
|                          | Fatture / Not | e di credito / Ricevu | te Corrispet   | tivi   |              |
| т                        | abella conti  | di ricavo fatture     | e note di cre  | dito   |              |
| NOME CATEGORIA           |               | CODICE CONTO          | RICAVO         |        | CODICE IVA 1 |
| Non specificata          |               | 58/10/80              | 00             |        |              |
| Contributi previdenziali |               | 52/05/15              | 50             |        |              |
| Marche da bollo          |               | 64/05/50              | 01             |        |              |
|                          |               |                       |                |        |              |

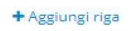

I conti di ricavo possono essere creati e inseriti già all'interno dei documenti che vengono registrati dai clienti.

Per fare in modo che questo avvenga in modo automatico, e che quindi vengano riportati e siano già pronti per una corretta contabilizzazione ti consigliamo di seguire i seguenti passaggi:

1. Dal profilo del cliente su Fatture in Cloud, quando si crea o si importa l'anagrafica prodotti nella sezione "*Prodotti e Servizi*", all'interno della schermata di creazione o di modifica è presente la voce "*Categoria*" che permette di inserire il conto di ricavo d'interesse.

| lome prodotto/servizio: |                   |       | Categoria:                                                                  |                   |
|-------------------------|-------------------|-------|-----------------------------------------------------------------------------|-------------------|
| Nome Articolo           | ome Articolo      |       | Merci c/vendite                                                             | Abilita magazzino |
| Codice:                 | Unità di mis      | ura:  | Descrizuna corretta categorizzazione è                                      |                   |
| (opzionale)             | (opzionale)       |       | indispensabile per permettere al<br>commercialista di importare i tuoi dati |                   |
| IVA standard app        | licata (opzionale | e):   | se vizio cheln modo automatico. Itura.                                      |                   |
| Eredita da IVA star     | idard cliente     | v     |                                                                             |                   |
| Prezzo vendita:         | Tipo di pr        | ezzo: | Note interne (non visibili in fattura):                                     |                   |
| 0,00 €                  | Netto             | ٣     | Inserisci delle note aggiuntive interne                                     |                   |
| Costo netto acq:        |                   |       | visibili solo in questa sezione.                                            |                   |
| 0,00 €                  |                   |       |                                                                             |                   |

2. Una volta configurati tutti i prodotti presenti con la loro categoria, quando il cliente registra le fatture, in automatico ogni qualvolta si richiama un prodotto nel documento, viene riportato anche il riferimento inserito.

Per poterlo visualizzare in fase di registrazione, basta cliccare la voce in blu *"Avanzate"* presente sotto ogni prodotto inserito.

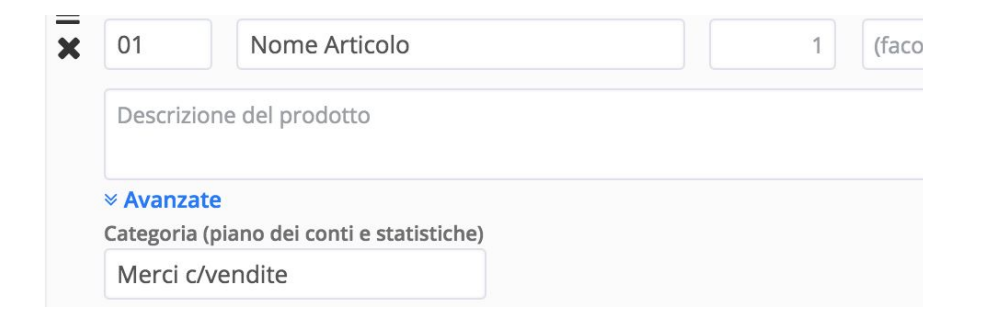

3. Seguendo queste indicazioni, nella pagina di configurazione per l'importazione, oltre ai conti di default troverai anche tutti quelli utilizzati effettivamente dall'azienda all'interno dei documenti.

4. Procedi inserendo il relativo codice del tuo piano dei conti.

| Impostazioni generali    | Codici IVA    | Conti di ricavo      | Conti di cass | a Valute | Numerazioni   |
|--------------------------|---------------|----------------------|---------------|----------|---------------|
|                          | Fatture / Not | e di credito / Ricev | ute Corrisp   | ettivi   |               |
| т                        | abella conti  | di ricavo fattur     | e e note di c | redito   |               |
| NOME CATEGORIA           |               | CODICE CONTO         | O RICAVO      |          | CODICE IVA 11 |
| Non specificata          |               | 58/10/8              | 300           |          |               |
| Contributi previdenziali |               | 52/05/               | 150           |          |               |

Merci c/vendite

Marche da bollo

+ Aggiungi riga

64/05/501

# → Conti di cassa

In questa sezione vengono riportati i conti di cassa utilizzati in Fatture in Cloud dal cliente. Ognuno di questi conti deve essere collegato con un conto presente nel tuo piano dei conti in contabilità.

|                       |            | 🖺 SALVA MODIFI   | СНЕ            |        |               |
|-----------------------|------------|------------------|----------------|--------|---------------|
| Impostazioni generali | Codici IVA | Conti di ricavo  | Conti di cassa | Valute | Numerazioni   |
|                       | 1          | Tabella conti di | cassa          |        |               |
| CONTO DI SALDO        |            |                  |                | CODIC  | E CONTO CASSA |
| Cassa                 |            |                  |                |        | 24/15/005     |
| Mps                   |            |                  |                |        | 24/15/006     |
| PayPal                |            |                  |                | 1      | 24/15/007     |

# → <u>Valute</u>

In questa sezione vengono riportate le valute utilizzate in Fatture in Cloud per l'emissione dei documenti. Ognuna di queste deve essere collegata al relativo codice del piano dei conti utilizzato nel tuo gestionale contabile.

|                       |              | 🖺 SALVA MODIFI    | CHE              |            |             |
|-----------------------|--------------|-------------------|------------------|------------|-------------|
| Impostazioni generali | Codici IVA   | Conti di ricavo   | Conti di cassa   | Valute     | Numerazioni |
| Tabella v             | alute (opzio | nale, per funzioi | ne estratto cont | o in valut | ta)         |
| VALUT                 | Ą            |                   | CODICE COMMER    |            |             |
| EUR                   |              |                   | Predefi          | nito       |             |
| USD                   |              |                   | 125              |            |             |

# → <u>Numerazioni</u>

In questa sezione vengono riportati i sezionali utilizzati dall'azienda per l'emissione di fatture, note di credito, ricevute e corrispettivi in Fatture in Cloud. Ognuno di questi deve essere collegato al codice di conto relativo al sezionale nel tuo gestionale contabile.

|                   |           |           | 🖺 SALVA M                    | odifi  | CHE    |          |          |             |
|-------------------|-----------|-----------|------------------------------|--------|--------|----------|----------|-------------|
| Impostazioni gene | rali C    | odici IVA | Conti di ric                 | avo    | Conti  | di cassa | Valute   | Numerazioni |
|                   | Fatt      | ure No    | te di cre <mark>d</mark> ito | Ric    | evute  | Corrispe | ttivi    |             |
|                   |           |           | Codici sezio                 | nali f | atture |          |          |             |
| SE                | ZIONAL    | E         |                              |        | CODICI | COMMER   | CIALISTA |             |
| Ne                | essun sez | ionale    |                              |        |        | 00       |          |             |
| /P                | A         |           |                              |        |        | 01       |          |             |
| A                 |           |           |                              |        |        | 02       |          |             |

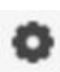

Questa pagina è raggiungibile anche dal cruscotto principale cliccando sull'icona dell'*ingranaggio*.

## ► Importazione e contabilizzazione

Dalla sezione relativa all'icona della lente di ingrandimento, che abbiamo appena esaminato, è infine possibile procedere all'importazione dei documenti cliccando sul tasto *"Importa dati"*.

# Importa dati

Si aprirà una finestra dove dovrai indicare l'intervallo di date di tuo interesse e la tipologia di documento da importare.

|     |     |     | Dal   |                   |     |     |     |     |     | AI         |     |     |     | Tipolo <mark>g</mark> ia |
|-----|-----|-----|-------|-------------------|-----|-----|-----|-----|-----|------------|-----|-----|-----|--------------------------|
|     |     | 01  | /01/2 | 018               |     |     |     |     | 23  | 3/08/2     | 018 |     |     | Fatture / NdC            |
| •   | Gen |     | ▼ 2   | 01 <mark>8</mark> | ۲   | •   |     | Ago | )   | <b>v</b> 2 | 018 | ۲   | •   | + incassi contestual     |
| Lun | Mar | Mer | Gio   | Ven               | Sab | Dom | Lun | Mar | Mer | Gio        | Ven | Sab | Dom | + incassi contestual     |
| 1   | 2   | 3   | 4     | 5                 | 6   | 7   |     |     | 1   | 2          | 3   | 4   | 5   | Corrispettivi            |
| 8   | 9   | 10  | 11    | 12                | 13  | 14  | 6   | 7   | 8   | 9          | 10  | 11  | 12  | - compound               |
| 15  | 16  | 17  | 18    | 19                | 20  | 21  | 13  | 14  | 15  | 16         | 17  | 18  | 19  |                          |
| 22  | 23  | 24  | 25    | 26                | 27  | 28  | 20  | 21  | 22  | 23         | 24  | 25  | 26  |                          |
| 29  | 30  | 31  |       |                   |     |     | 27  | 28  | 29  | 30         | 31  |     |     |                          |

Clicca sul tasto sottostante "Anteprima importazione".

## Anteprima importazione

Questo passaggio è essenziale per verificare la correttezza dei documenti che si stanno per importare.

Sotto otterrai infatti il dettaglio degli eventuali errori riscontrati dovuti a dati errati inseriti dal cliente oppure codifiche mancanti.

## Fatture / Note di credito / Ricevute

Sono stati trovati **48** documenti in questo periodo, ma sono stati riscontrati errori in **5** di essi. • Codice fiscale non valido per la fattura n° **1** dell'anno 2018

- Partita IVA non valida per la fattura nº 1 dell'anno 2018
- Codice fiscale o partita IVA mancanti per la fattura n° 2 dell'anno 2018

Correggi questi errori nelle fatture, note di credito o ricevute.

Si deve quindi procedere alla loro correzione.

Puoi comunicare gli errori al tuo cliente per far effettuare a lui la correzione oppure potrai procedere direttamente tu alla modifica cliccando su *"Correggi questi errori nelle fatture, note di credito o ricevute"*.

Effettuata la correzione clicca nuovamente su "Anteprima importazione" per conferma.

*Fatture / Note di credito / Ricevute* Sono stati trovati **48** documenti in questo periodo. Non sono stati riscontrati errori e si può procedere all'importazione del periodo selezionato.

Vedrai ora abilitarsi il tasto "Importa".

# Importa

Al termine del processo di importazione si attiva automaticamente la contabilizzazione, ovvero la generazione delle registrazioni di prima nota. Viene quindi attivata la procedura standard di importazione di prima nota esterna.

# **TEAMSYSTEM - POLYEDRO**

Nel programma Polyedro di TeamSystem puoi importare: *fatture attive, ricevute, corrispettivi, note di credito e incassi contestuali.* 

Il primo passo da fare per procedere con il collegamento tra Fatture in Cloud e il tuo gestionale è andare nel gestionale contabile Polyedro e selezionare la voce *"Contabilità"* che trovi sulla destra.

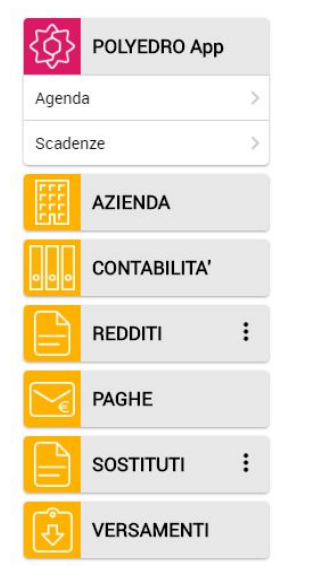

Nel menù principale di sinistra in automatico ti apparirà la voce "*Collabora con i tuoi clienti*" all'interno del quale troverai i sottomenù relativi a Fatture in Cloud.

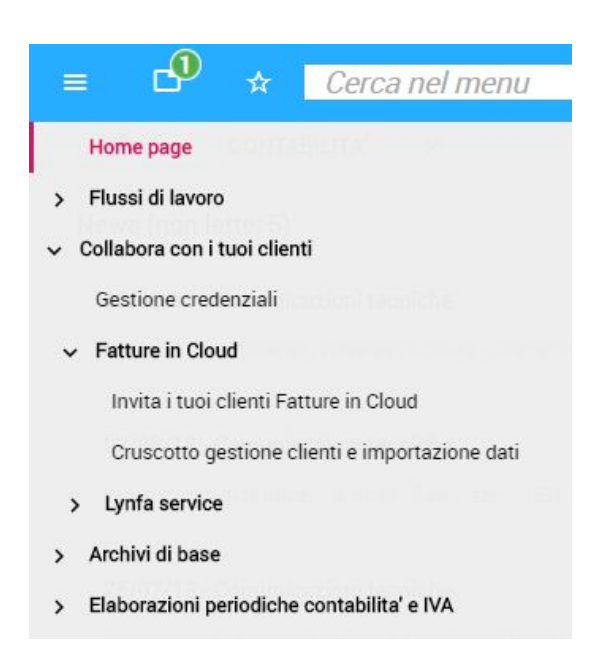

# ► Inserire le credenziali Fatture in Cloud

La prima operazione da effettuare all'interno di Polyedro è il collegamento tra i due software.

Dal menù principale, indicato precedentemente, seleziona la voce "Gestione credenziali".

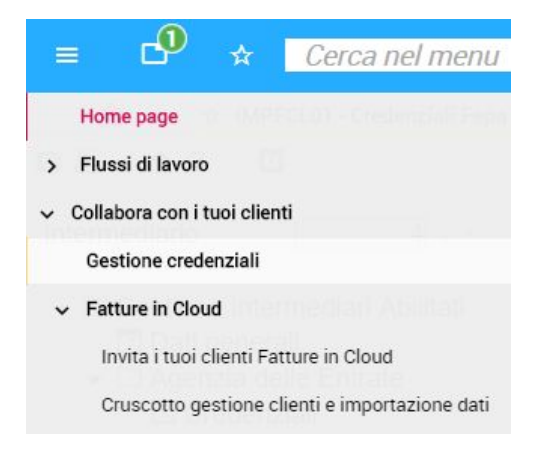

In questa sezione, a seconda della configurazione sul gestionale contabile, potrai trovarti davanti a due opzioni che dipendono dal fatto che si abbia o meno l'intermediario del proprio studio collegato:

→ Uno o più intermediari già configurati: visualizzerai la seguente schermata, all'interno della quale saranno elencati tutti i tuoi intermediari. Non dovrai fare altro che selezionare l'intermediario di interesse.

|          | •• •         | Cerca nel menu                     |      | 🔍 🕓 <mark>icativi Fiscali</mark> | e d.ratti / TEAMSYSTEM SPA | હ | Ø     | ٠ | Q | Э       |   |
|----------|--------------|------------------------------------|------|----------------------------------|----------------------------|---|-------|---|---|---------|---|
| <b>•</b> | ☆Ⅱ           | MPFCL01 - Tabella intermediari 🛛 🗙 | 2    |                                  |                            |   |       |   |   |         |   |
| о́ 🗏 🛛   | <u>`</u> 1 1 | <b>? U</b> K < > >I                |      |                                  |                            |   |       |   |   |         | 1 |
|          |              |                                    |      |                                  |                            |   |       |   |   |         |   |
| C        | odice        | Codice fiscale                     | Sede |                                  | Descrizione                |   |       |   |   |         |   |
|          | 1            | BSSGDU66L05H501R                   |      | Intermediario 0001 - SM          |                            |   |       |   |   |         | > |
|          | 2            | 01035310414                        |      | Studio TeamSystem                |                            |   |       |   |   |         | A |
|          | 3            | RNDPLG45P08D612J                   |      | Intermediario 03                 |                            |   |       |   |   |         | 6 |
|          | 4            | RSSMRA92A01A794N                   |      | Mario Rossi                      |                            |   |       |   |   |         | ~ |
|          | 5            | 01679980183                        |      | STUDIO FISCALE                   |                            |   |       |   |   |         |   |
|          |              |                                    |      |                                  |                            |   |       |   |   | 4 4     |   |
|          |              |                                    |      |                                  |                            |   | Varia |   |   | Liscita |   |

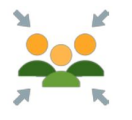

Se gli intermediari gestiscono tutti gli stessi clienti, si avrà un unico account su Fatture in Cloud.

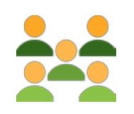

Se ogni intermediario gestisce clienti differenti, ognuno avrà il proprio account su Fatture in Cloud per cui inserirà le proprie credenziali. → Nessun intermediario configurato: effettua i seguenti passaggi per procedere alla creazione.

Dalla schermata precedente:

1) clicca sull'icona "Nuovo" che trovi sulla destra; 🚺

2) si apre in questo modo il menù "Dati generali";

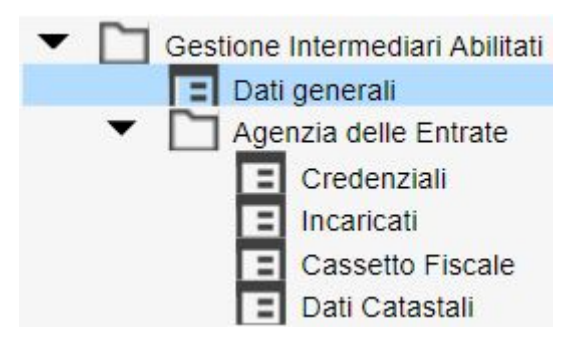

3) nel campo "*Intermediario*" inserisci il codice intermediario che vuoi utilizzare, ad esempio "123". Premi "*Invio*" dalla tua tastiera;

| Intermediario | 123 🔍 💌 |
|---------------|---------|
|               |         |

4) compila i campi richiesti;

| Dati generali            |  |
|--------------------------|--|
| Codice fiscale           |  |
| Descrizione              |  |
| Indirizzo e-mail         |  |
| Layout lettera           |  |
| Parametri di connessione |  |
| Indirizzo proxy          |  |
| Porta                    |  |
|                          |  |

5) clicca su "Uscita" che trovi in basso a destra

|   |      | <br>        |
|---|------|-------------|
| - | 120  | 1           |
|   |      | <br>- E - E |
|   | •••• |             |

6) clicca infine su "Conferma" per salvare i dati inseriti

<u>C</u>onferma

Effettuata la scelta dell'intermediario, nella nuova pagina, seleziona *"Fatture in Cloud"* dal menù laterale.

| <ul> <li>Gestione Interm</li> <li>Dati generali</li> <li>Agenzia delle</li> <li>Credenzia</li> <li>Incaricati</li> <li>Cassetto F</li> <li>Dati Catas</li> <li>Inps</li> <li>Credenzia</li> <li>Credenzia</li> <li>Credenzia</li> <li>Credenziali</li> <li>Registro In</li> <li>Fepa</li> </ul> | ediari Abilitati<br>e Entrate<br>li<br>Fiscale<br>stali<br>li<br>previdenziale<br>mprese |
|----------------------------------------------------------------------------------------------------|------------------------------------------------------------------------------------------|
| Fatture In                                                                                                    | Cloud                                                                                    |
| <ul> <li>Conserva:</li> <li>Riconcilia:</li> <li>Sistema T</li> <li>Connettor</li> <li>Intestatari</li> <li>Archivia W</li> </ul>                                                                                                    | zione Cloud<br>zione Bancaria<br>essera Sanitaria<br>e Agyo<br>certificati<br>veb        |
| Dati <u>Ag</u> giuntivi                                                                                                    | Parame <u>T</u> ri                                                                       |
| Veri <u>F</u> ica                                                                                                    | Elimina                                                                                  |

Visualizzerai sulla sinistra i campi *"Email"* e *"Password"* per l'inserimento delle credenziali d'accesso del tuo account Fatture in Cloud creato in precedenza.

Per convalidare le credenziali inserite premi sull'icona del *lucchetto* che trovi sulla destra, affianco alla riga "*Password*".

| Credenziali Fattu | re In Cloud               |  |
|-------------------|---------------------------|--|
| Email             | commercialista@webinar.it |  |
| Password          |                           |  |

Il programma ti darà conferma se i dati inseriti sono effettivamente corretti.

Se il messaggio è negativo, clicca su "Ok" e controlla le credenziali inserite.

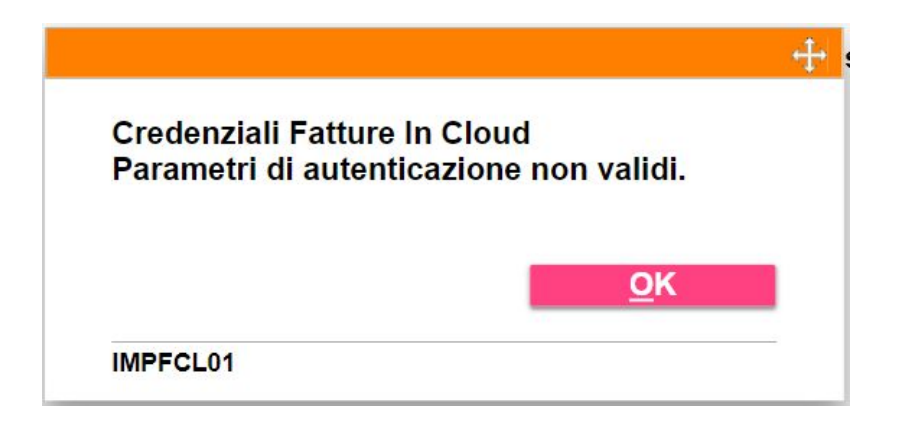

Se il messaggio ricevuto è positivo, clicca su "*Ok*" e procedi con il passaggio successivo: il collegamento dei clienti.

| Credenziali Fatture In Cloue corrette. | d          |
|----------------------------------------|------------|
|                                        | <u>o</u> ĸ |
| IMPFCL01                               |            |

#### ► Invitare e collegare i clienti

Nel menù iniziale, seleziona la voce "Invita i tuoi clienti Fatture in Cloud".

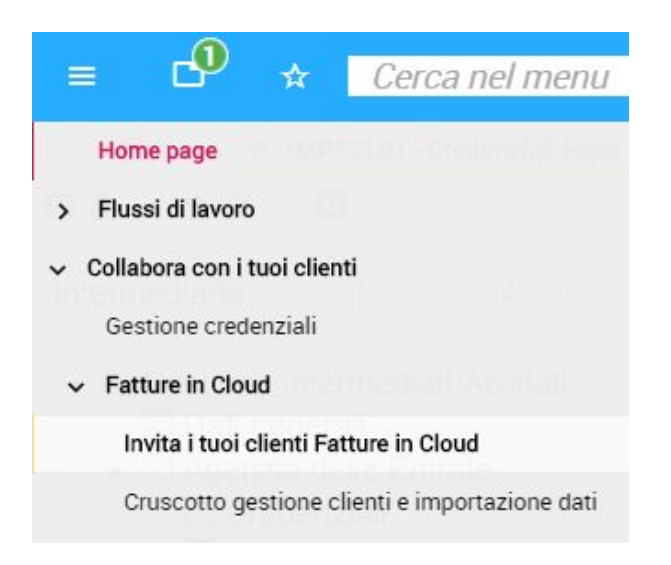

Come avvenuto in precedenza, si aprirà la pagina relativa agli intermediari. Effettua la tua scelta.

Visualizzerai ora la scheda "*Ditte*" con la selezione automatica dei clienti che hanno un numero di fatture annue inferiore a 200. Premi "*Ok*".

| C        | 2 ☆ Cerca        | nel menu               | Q. 🕓 <mark>icativi Fisc</mark>     | cali 🛛 🖰 d.ratti / TEAMSY | STEM SPA 🤇 😍      | 8    | G         | Э    |    |
|----------|------------------|------------------------|------------------------------------|---------------------------|-------------------|------|-----------|------|----|
| <b>A</b> | ☆ IMPFCL02 - SEL | EZIONE DITTE CON FILTF | X ☆ IMPFCL02 - SELEZIONE DIT       | TE CON FILTRI ×           |                   |      |           |      | -  |
|          |                  | > >1                   |                                    |                           |                   |      |           | 6    | 20 |
|          |                  |                        |                                    |                           |                   |      |           |      |    |
| TRI      | 2. DITTE         |                        |                                    |                           |                   |      |           |      |    |
|          |                  |                        |                                    |                           |                   |      |           |      |    |
|          | Codice Rag       | ione Sociale           | Fatture in Cloud                   | N.fatture di vendi        | E-mail            | C    | odice fis | cale |    |
|          | 1 TEAMSYSTE      | M SPA                  | Cliente TeamSystem                 | 4                         |                   | 010  | 35310414  | 4    |    |
|          | 2 VACCARELL      | A*FRANCESCO            | Cliente TeamSystem                 | 2                         |                   | VCC  | FNC80A    | 04A2 | 4  |
|          | 3 DITTA SETTE    | E SETTE SRL            | Non invitato                       |                           |                   | 035  | 91260001  | 1    |    |
|          | 4 ALFA SRL       |                        | Cliente TeamSystem                 | 1                         |                   | 022  | 75030233  | 3    |    |
|          | 5 Gianluigi Forr | naroli Studio          | Non registrato, invitato ad iscriv | e                         |                   | 0388 | 31520161  | 1    |    |
|          | 6 TEAMSYSTE      | M SPA                  | Cliente TeamSystem                 | 1                         |                   | 0103 | 35310414  | 4    |    |
|          | 7 TEAMSYSTE      | M VERDI                |                                    |                           | - <del>1</del> +- | 2003 | 32018150  | )    |    |
|          | 8 TEAMSYSTE      | MROSSI                 |                                    |                           |                   | 1003 | 32018151  | 1    | *  |
|          | 9 TEAMSYSTE      | MMAGGIONI              | Sono state selezionate             | le ditte con              |                   | 0156 | 61070333  | 3    |    |
|          | 10 DITTA STAR    | TUP SRL                | un numero di fatture inf           | feriore a 200             |                   | 034  | 78400702  | 2    |    |
|          | 11 2B SNC DI R   | AFFONE OSCAF           | Questo elenco è modifi             | cabile.                   |                   | 024  | 59120164  | 1    |    |
|          | 12 CASSANOVA     | SRL                    |                                    | oublio.                   | om                | 0434 | 12000405  | 5    |    |
|          | 20 AGENZIA VIA   | AGGI                   |                                    |                           |                   | 1111 | 11111111  |      | Ŧ  |
|          | 31 ABBONA S.N    | I.C.                   |                                    |                           |                   | 0100 | 00003168  | 3    |    |
|          | 34 ALBERI SNC    | DI VALERI E BI         |                                    | <u>o</u> k                |                   | 0200 | 0000002   | 2    |    |
|          | 57 TS DATI FAT   | TURA SRL               |                                    |                           |                   | 1111 | 11111111  |      |    |
|          | 76 TS LYNFA AZ   | ZIENDA                 | Informazione                       |                           |                   | 007: | 27720708  | 3    |    |
|          | 100 TEAMSYSTE    | M SPA                  | Cliente reamoystem                 | 4                         | _                 | 0103 | 35310414  | 4    |    |
|          | 111 TEAMSYSTE    | M SPA SEMPL.           | Non invitato                       | 1                         |                   | 0200 | 0000011   | -    | 4  |
|          | 133 GASPER DI    | MARCO V. & C. SNC      | Collegato                          |                           |                   | 0323 | 33513625  | 5    |    |
| _        |                  |                        |                                    |                           |                   |      |           | +    |    |
|          |                  |                        |                                    |                           |                   |      |           |      |    |
|          |                  |                        |                                    |                           |                   |      |           |      |    |
|          |                  |                        |                                    |                           |                   |      |           |      |    |

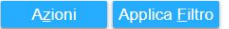

Conferma <Ind. Av.>

Dalla scheda *"Filtri"* è possibile indicare differenti filtri per modificare la lista clienti suggerita in automatico dal programma.

I filtri applicati di default sono:

- numero fatture;
- tipo impresa;
- tipo contabilità;
- clienti non ancora invitati.

Sulla destra troverai le seguenti icone:

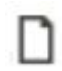

*Inserisci filtro*: cliccando, ti si aprirà una scheda aggiuntiva con un lungo elenco di campi che potrai selezionare per inserirli come filtri.

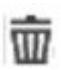

Elimina filtro: cliccando, cancellerà il filtro da te selezionato.

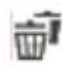

Elimina tutto: cliccando, cancellerà tutti i filtri applicati.

Indicati dei nuovi criteri di selezione, clicca sul tasto "Applica filtro".

| 🗉 🗗 🖈 Cerca ne            | el menu                | Q () |   |                         |             |      |
|---------------------------|------------------------|------|---|-------------------------|-------------|------|
| ↑ IMPFCL02 - SELE2        | ZIONE DITTE CON FILTRI | x    |   |                         |             |      |
| <b>≞⊡±? О</b> кк          | 2 21                   |      |   |                         | 6           |      |
| . FILTRI <u>2</u> . DITTE |                        |      |   |                         |             |      |
| Cerca (Nome               |                        |      |   |                         |             |      |
| Nome campo                | Condizione             | Da   | A | Data riferimer Maiuscol | e/minuscole |      |
| Natura giuridica          | <nessuna></nessuna>    |      |   |                         | □           | · 🐨  |
| N.fatture di vendita      | Minore                 | 200  |   |                         |             | ti i |
| Tipo contabilita'         | <nessuna></nessuna>    |      |   |                         |             |      |
| Fatture in Cloud          | <nessuna></nessuna>    |      |   |                         | 1           | 2    |
|                           |                        |      |   |                         | •           |      |
| Itro avanzato             |                        |      |   |                         |             |      |
|                           |                        |      |   |                         |             |      |
| ditte selezionate         |                        |      |   |                         |             |      |
|                           |                        |      |   |                         |             |      |

Pag. 25 Guida Fatture in Cloud L'integrazione con il tuo gestionale contabile Sarai reindirizzato alla scheda "*Ditte*", dove visualizzerai l'elenco clienti con i nuovi filtri applicati.

Potrai selezionare singoli clienti mediante la checkbox che trovi sulla sinistra per ogni riga cliente oppure, mediante il tasto "*Azioni*" in basso a sinistra, potrai selezionare o deselezionare l'intero elenco dei clienti.

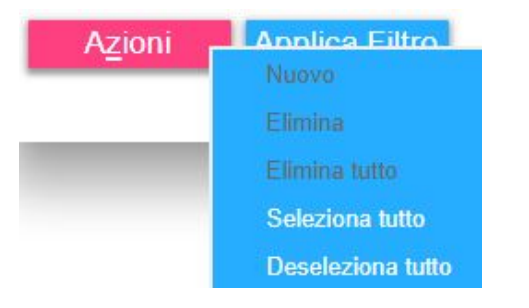

Una volta effettuata la tua selezione, clicca sul tasto "Conferma" in basso a destra.

<u>C</u>onferma <Ind. Av.> <u>U</u>scita

Apparirà un popup per la conferma di invito.

Clicca "Si" per procedere all'invio delle email di invito all'uso di Fatture in Cloud.

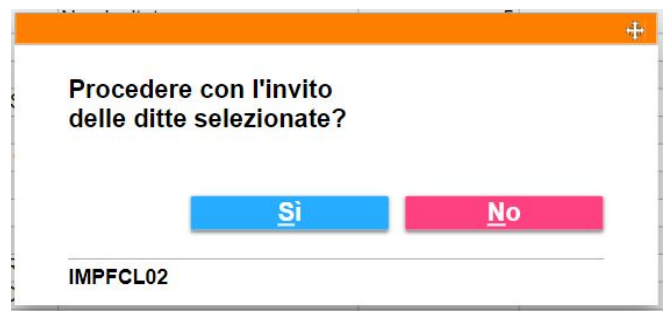

Data conferma, ti apparirà una schermata riepilogativa degli inviti effettuati. Clicca su "Uscita".

|   | Client | ti invitati in Fatture in Cloud |              |           |          |                                                                |            |       | *           |
|---|--------|---------------------------------|--------------|-----------|----------|----------------------------------------------------------------|------------|-------|-------------|
|   | Ditta  | Ragione sociale                 | Invitato     | Collegato | In attes | Stato                                                          | Cod.Fisc   | ale   | Partita iva |
|   | 12     | CASSANOVA SRL                   |              |           |          | IdTS già presente.                                             | 0434200040 | 5 04  | 342000405   |
|   | 205    | TEAMSYSTEM 2 SPA 90 20          | $\checkmark$ |           |          | Abbiamo invitato il tuo cliente a iscriversi alla prova gratui | 0200000000 | 3 02  | .00000003   |
|   | 206    | TEAMSYSTEM SPA 91 2016          | $\checkmark$ |           |          | Abbiamo invitato il tuo cliente a iscriversi alla prova gratui | 0200000000 | 5 02  | 00000005    |
| 4 |        |                                 |              |           |          |                                                                |            |       | ÷<br>       |
|   |        |                                 |              |           |          |                                                                |            |       |             |
|   |        |                                 |              |           |          |                                                                |            | Varia | Uscita      |

# Effettuata questa operazione, i tuoi clienti riceveranno una mail da parte tua con il seguente contenuto:

#### Ciao,

Sto facendo adottare un nuovo software all'avanguardia (Fatture in Cloud) per la gestione delle fatture attive e passive, clienti, fornitori, pagamenti e altro ancora.

In questo modo avrei la possibilità di accedere direttamente e in tempo reale alle fatture che emetti, in modo da ridurre sensibilmente gli errori e velocizzare le procedure di contabilizzazione.

Inoltre potrei caricare direttamente gli F24 su Fatture in Cloud e riceveresti una notifica e un'email.

Puoi registrarti autonomamente su <u>Fatture in Cloud da questo link</u> e verrai direttamente collegato sotto la mia gestione.

Se hai dei dubbi, contattami!

Studio Commercialista Mario Rossi

Terminati gli inviti, nel menù iniziale seleziona la voce "*Cruscotto gestione clienti e importazione dati*".

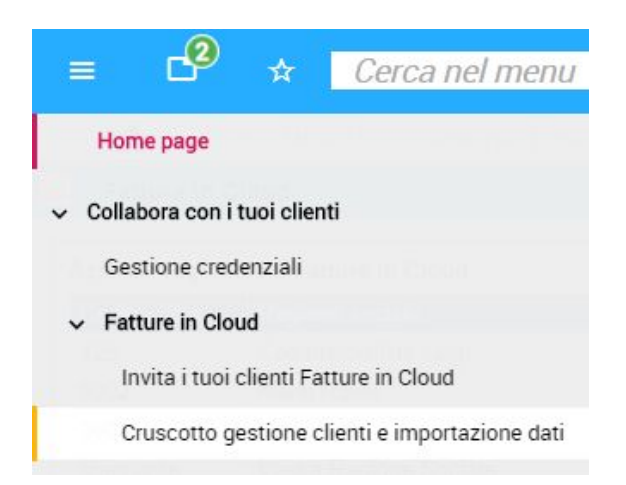

In questa sezione vedrai l'elenco dei clienti suddiviso per:

- clienti invitati e registrati a Fatture in Cloud;
- *clienti invitati e in attesa di registrazione*. Aggiorna le registrazioni di tanto in tanto premendo sul tasto "*Aggiorna*" in alto e destra. Quest'elenco ti aiuta ad individuare eventuali clienti da sollecitare.

| Aziende regist    | rate a Fatture In Cloud |              |                     |                      |                 | F    | ggiorn | a O |
|-------------------|-------------------------|--------------|---------------------|----------------------|-----------------|------|--------|-----|
| Codice ditta      | Ragione sociale         | Partita IVA  | Codice fiscale      | E-mail               | Stato           |      |        |     |
| 2000              | Mario Rossi S.r.I       | 016352415263 | 016352415263        | jobs@sharklasers.com | Collega         | to Q | A      | 0   |
| 1250              | Verdi S.r.l             | 026352417364 | 026352417364        | utente@webinar.it    | Collega         | to 🔍 | A      | 0   |
| Inviti di registr | azione in attesa        |              |                     |                      |                 |      |        |     |
| Codice ditta      | E-mail                  |              | Ultimo invito manda | ato il               | Invito visto il | St   | ato    |     |
| 0033              | cliente@webinar.it      |              | 18/02/2016          |                      | Non visto       | In   | vitato |     |
| 0018              | mile-23@hotmail.it      |              | 16/02/2016          |                      | 16/02/2016      | In   | vitato |     |
| 0002              | admin@sharklasers.com   |              | 10/02/2016          |                      | Non visto       | In   | vitato |     |
| 0015              | posta15@multi.it        |              | 05/02/2016          |                      | Non visto       | In   | vitato |     |

Pag. 27 Guida Fatture in Cloud L'integrazione con il tuo gestionale contabile

# ► Predisposizione collegamento contabile

Sempre dalla sezione "*Cruscotto gestione clienti e importazione dati*" potrai iniziare a configurare l'importazione dati per ciascun cliente registrato.

Sulla riga corrispondente al cliente collegato, troverai sulla destra tre icone:

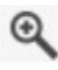

Una *lente d'ingrandimento*, che serve per poter accedere alla pagina di importazione dei dati del cliente.

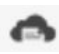

*Fatture in Cloud*, per poter entrare direttamente nell'account Fatture in Cloud del cliente selezionato.

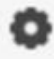

Un *ingranaggio* che permette di configurare i dati aziendali, i conti di ricavo e di cassa, i codici iva , valute e numerazioni con i codici di registrazione contabile.

Vediamo dettaglio tali funzioni:

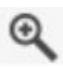

Cliccando la lente di ingrandimento potrai:

1. Visualizzare i dettagli dell'azienda e cambiare il codice ditta tramite la voce "Cambia azienda associata".

| MadBit Entertair | nent S.r.I.                         |     |
|------------------|-------------------------------------|-----|
| Codice ditta:    | 436 acambia azienda associata       |     |
| Indirizzo:       | Via Campagnola, 40 24126 Bergamo (I | BG) |

Se l'azienda non ha un codice ditta collegato e risulta quindi in stato "Mancante", è perché il cliente si è registrato autonomamente non confermando la mail di invito (non ha cliccato sul link presente all'interno della mail).

È comunque possibile impostarlo manualmente cliccando la voce "Associa ad un'azienda", oppure durante la configurazione manuale dei dati per l'importazione.

| fotografiaindigita | le          |             |           |           |
|--------------------|-------------|-------------|-----------|-----------|
| Codice ditta:      | Mancante    | Associa a   | ad un'azi | enda      |
| Indirizzo:         | via monte f | fumaiolo 13 | 00139     | Roma (RM) |

Chiedere la conferma della fatturazione cliccando su "*Chiedila ora*" ed inserendo la data di tuo interesse. Cliccherai infine sul tasto blu "*Conferma*".

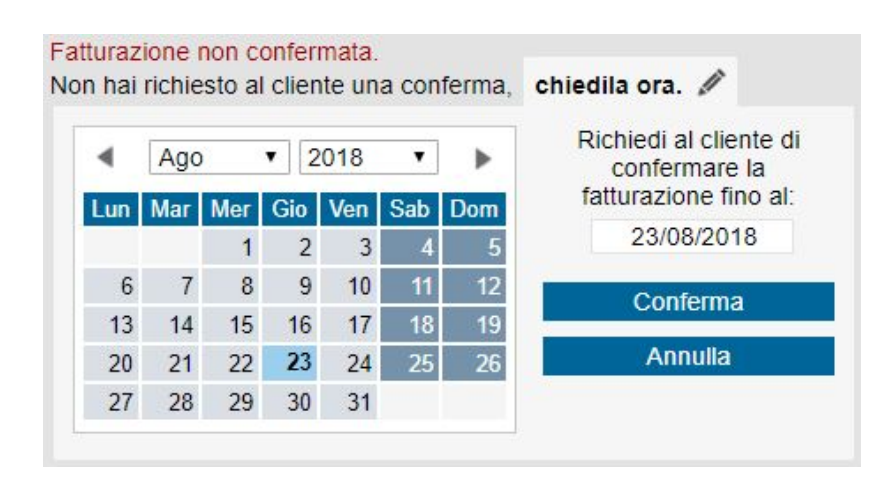

2. Accedere all'account Fatture in Cloud del cliente mediante il tasto blu "Account cliente".

Account cliente

- Questa opzione è possibile anche cliccando sull'*icona di Fatture in Cloud* nel cruscotto principale. Ti può essere utile per entrare e visionare i dati e i documenti elaborati dall'azienda, oltre a consultare e utilizzare tutte le altre funzionalità offerte dal software.
  - 4. Effettuare la transcodifica di codici IVA, piano dei conti e sezionali cliccando su *"Configurazione importazione"*.

Configurazione importazione

Accederai così direttamente a Fatture in Cloud per personalizzare le impostazioni della base dati contabile, con la quale realizzare la contabilizzazione automatica.

Nello specifico:

→ Impostazioni generali

In questa sezione vengono riportati i seguenti dati:

- *codice ditta*, corrispondente al codice rappresentativo dell'azienda nel tuo gestionale contabile;

- *contabilità*, corrisponde al tipo di contabilità adottato dall'azienda, cioè se è in regime semplificato od ordinario.

| Impostazioni | generali | Codici IVA | Conti di ricavo   | Conti di cassa | Valute | Numerazion |
|--------------|----------|------------|-------------------|----------------|--------|------------|
|              |          | Imposta    | azioni generali e | esportazione   |        |            |
|              |          |            |                   |                |        |            |
|              | Codi     | ce ditta   | 333               |                |        |            |

# → <u>Codici IVA</u>

In questa sezione vengono elencate le aliquote IVA utilizzate dall'azienda all'interno di Fatture in Cloud. Ogni aliquota deve essere collegata con il relativo codice IVA del tuo piano dei conti.

| mpostazioni generali | Codici IVA        | Conti di ricavo                | Conti di cassa | Valute | Numerazion  |
|----------------------|-------------------|--------------------------------|----------------|--------|-------------|
|                      | Tal               | bella <mark>codici</mark> aliq | uote IVA       |        |             |
| VALORE IVA           | DESCRIZIONE       |                                | co             |        | MERCIALISTA |
| 2296                 |                   |                                |                | 22     |             |
| O96                  |                   |                                |                | 324    |             |
| 0%                   | Non Imponibile    |                                |                | 300    |             |
| 0%                   | Escluso Art.15 (n | narche da bollo)               |                | 315    |             |

# → Conti di ricavo

In questa sezione vengono riportati i conti di ricavo utilizzati dall'azienda in Fatture in Cloud. Ognuno di questi deve essere collegato con un conto presente nel piano dei conti utilizzato per l'azienda nel tuo gestionale contabile.

| Impostazioni generali    | Codici IVA    | Conti di ricavo       | Conti di cassa | Valute | Numerazioni  |
|--------------------------|---------------|-----------------------|----------------|--------|--------------|
|                          | Fatture / Not | e di credito / Ricevu | te Corrispet   | tivi   |              |
| т                        | abella conti  | di ricavo fatture     | e note di cre  | dito   |              |
| NOME CATEGORIA           |               | CODICE CONTO          | RICAVO         |        | CODICE IVA 1 |
| Non specificata          |               | 58/10/80              | 00             |        |              |
| Contributi previdenziali |               | 52/05/15              | 50             |        |              |
| Marche da bollo          |               | 64/05/50              | 01             |        |              |
|                          |               |                       |                |        |              |

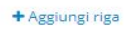

I conti di ricavo possono essere creati e inseriti già all'interno dei documenti che vengono registrati dai clienti.

Per fare in modo che questo avvenga in modo automatico, e che quindi vengano riportati e siano già pronti per una corretta contabilizzazione ti consigliamo di seguire i seguenti passaggi:

1. Dal profilo del cliente su Fatture in Cloud, quando si crea o si importa l'anagrafica prodotti nella sezione "*Prodotti e Servizi*", all'interno della schermata di creazione o di modifica è presente la voce "*Categoria*" che permette di inserire il conto di ricavo d'interesse.

| Nome prodotto/s     | ervizio:          |       | Categoria:                                                                  |                   |  |  |
|---------------------|-------------------|-------|-----------------------------------------------------------------------------|-------------------|--|--|
| Nome Articolo       |                   |       | Merci c/vendite                                                             | Abilita magazzino |  |  |
| Codice:             | Unità di mis      | ura:  | Descrizuna corretta categorizzazione è                                      |                   |  |  |
| (opzionale)         | (opzionale)       |       | indispensabile per permettere al<br>commercialista di importare i tuoi dati |                   |  |  |
| IVA standard app    | licata (opzionale | e):   | se vizio cheln modo automatico. Itura.                                      |                   |  |  |
| Eredita da IVA star | idard cliente     | v     |                                                                             |                   |  |  |
| Prezzo vendita:     | Tipo di pr        | ezzo: | Note interne (non visibili in fattura):                                     |                   |  |  |
| 0,00 €              | 0,00 € Netto      |       | Inserisci delle note aggiuntive interne                                     |                   |  |  |
| Costo netto acq:    |                   |       | visibili solo in questa sezione.                                            |                   |  |  |
| 0,00 €              |                   |       |                                                                             |                   |  |  |

2. Una volta configurati tutti i prodotti presenti con la loro categoria, quando il cliente registra le fatture, in automatico ogni qualvolta si richiama un prodotto nel documento, viene riportato anche il riferimento inserito.

Per poterlo visualizzare in fase di registrazione, basta cliccare la voce in blu *"Avanzate"* presente sotto ogni prodotto inserito.

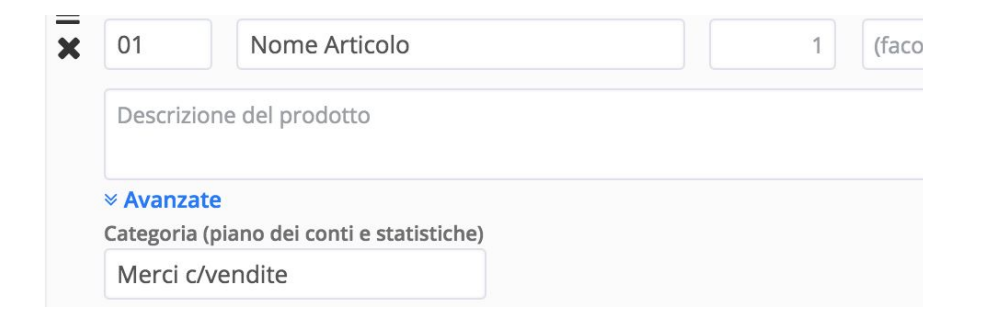

3. Seguendo queste indicazioni, nella pagina di configurazione per l'importazione, oltre ai conti di default troverai anche tutti quelli utilizzati effettivamente dall'azienda all'interno dei documenti.

4. Procedi inserendo il relativo codice del tuo piano dei conti.

| Impostazioni generali | Codici IVA     | Conti di ricavo      | Conti di cass | a Valute      | Numerazioni |
|-----------------------|----------------|----------------------|---------------|---------------|-------------|
|                       | Fatture / Note | e di credito / Ricev | ute Corrisp   | ettivi        |             |
| т                     | abella conti   | di ricavo fattur     | e e note di c | redito        |             |
| NOME CATEGORIA        |                | CODICE CONTO         |               | CODICE IVA 11 |             |
| Non specificata       |                | 58/10/8              | 300           |               |             |
|                       |                |                      |               |               |             |

Merci c/vendite

Marche da bollo

+ Aggiungi riga

64/05/501

# → Conti di cassa

In questa sezione vengono riportati i conti di cassa utilizzati in Fatture in Cloud dal cliente. Ognuno di questi conti deve essere collegato con un conto presente nel tuo piano dei conti in contabilità.

|                       |            | 🖺 SALVA MODIFI   | СНЕ            |        |               |
|-----------------------|------------|------------------|----------------|--------|---------------|
| Impostazioni generali | Codici IVA | Conti di ricavo  | Conti di cassa | Valute | Numerazioni   |
|                       |            | Tabella conti di | cassa          |        |               |
| CONTO DI SALDO        |            |                  |                | CODIC  | E CONTO CASSA |
| Cassa                 |            |                  |                |        | 24/15/005     |
| Mps                   |            |                  |                |        | 24/15/006     |
| PayPal                |            |                  |                |        | 24/15/007     |

# → <u>Valute</u>

In questa sezione vengono riportate le valute utilizzate in Fatture in Cloud per l'emissione dei documenti. Ognuna di queste deve essere collegata al relativo codice del piano dei conti utilizzato nel tuo gestionale contabile.

|                       |                                                           | 🖺 SALVA MODIFI    | CHE                   |            |     |  |  |  |
|-----------------------|-----------------------------------------------------------|-------------------|-----------------------|------------|-----|--|--|--|
| Impostazioni generali | generali Codici IVA Conti di ricavo Conti di cassa Valute |                   |                       |            |     |  |  |  |
| Tabella v             | alute (opzio                                              | nale, per funzioi | ne estratto cont      | o in valut | ta) |  |  |  |
| VALUT                 | Ą                                                         |                   | CODICE COMMERCIALISTA |            |     |  |  |  |
| EUR                   |                                                           |                   | Predefi               | nito       |     |  |  |  |
| USD                   |                                                           |                   | 125                   |            |     |  |  |  |

# → <u>Numerazioni</u>

In questa sezione vengono riportati i sezionali utilizzati dall'azienda per l'emissione di fatture, note di credito, ricevute e corrispettivi in Fatture in Cloud. Ognuno di questi deve essere collegato al codice di conto relativo al sezionale nel tuo gestionale contabile.

|                   |                          |                            |     | 🖹 SALVA M              | ODIFI | CHE   |          |          |              |  |
|-------------------|--------------------------|----------------------------|-----|------------------------|-------|-------|----------|----------|--------------|--|
| Impostazioni gene | erali                    | Codici                     | IVA | A Conti di ricavo Cont |       |       | di cassa | Valute   | e Numerazion |  |
|                   | Fa                       | tture                      | Not | e di credito           | Ric   | evute | Corrispe | ttivi    |              |  |
|                   | Codici sezionali fatture |                            |     |                        |       |       |          |          |              |  |
| SI                | EZION                    | ONALE CODICE COMMERCIALIST |     |                        |       |       |          | CIALISTA |              |  |
| N                 | essun s                  | ezionale                   | 2   |                        |       |       | 00       |          |              |  |
| 7F                | /PA                      |                            |     |                        |       |       | 01       |          |              |  |
| A                 |                          |                            |     |                        |       |       | 02       |          |              |  |

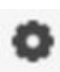

Questa pagina è raggiungibile anche dal cruscotto principale cliccando sull'icona dell'*ingranaggio*.

## ► Importazione e contabilizzazione

Dalla sezione relativa all'icona della lente di ingrandimento, che abbiamo appena esaminato, è infine possibile procedere all'importazione dei documenti cliccando sul tasto *"Importa dati"*.

# Importa dati

Si aprirà una finestra dove dovrai indicare l'intervallo di date di tuo interesse e la tipologia di documento da importare.

|     | Dal |     |       |                   | AI  |     |     |     |     | Tipologia  |     |     |     |                      |
|-----|-----|-----|-------|-------------------|-----|-----|-----|-----|-----|------------|-----|-----|-----|----------------------|
|     |     | 01  | /01/2 | 018               |     |     |     |     | 23  | 3/08/2     | 018 |     |     | Fatture / NdC        |
| •   | Gen |     | ▼ 2   | 01 <mark>8</mark> | ۲   | •   |     | Ago | )   | <b>v</b> 2 | 018 | ۲   | •   | + incassi contestual |
| Lun | Mar | Mer | Gio   | Ven               | Sab | Dom | Lun | Mar | Mer | Gio        | Ven | Sab | Dom | + incassi contestual |
| 1   | 2   | 3   | 4     | 5                 | 6   | 7   |     |     | 1   | 2          | 3   | 4   | 5   | Corrispettivi        |
| 8   | 9   | 10  | 11    | 12                | 13  | 14  | 6   | 7   | 8   | 9          | 10  | 11  | 12  | - compound           |
| 15  | 16  | 17  | 18    | 19                | 20  | 21  | 13  | 14  | 15  | 16         | 17  | 18  | 19  |                      |
| 22  | 23  | 24  | 25    | 26                | 27  | 28  | 20  | 21  | 22  | 23         | 24  | 25  | 26  |                      |
| 29  | 30  | 31  |       |                   |     |     | 27  | 28  | 29  | 30         | 31  |     |     |                      |

Clicca sul tasto sottostante "Anteprima importazione".

## Anteprima importazione

Questo passaggio è essenziale per verificare la correttezza dei documenti che si stanno per importare.

Sotto otterrai infatti il dettaglio degli eventuali errori riscontrati dovuti a dati errati inseriti dal cliente oppure codifiche mancanti.

## Fatture / Note di credito / Ricevute

Sono stati trovati **48** documenti in questo periodo, ma sono stati riscontrati errori in **5** di essi. • Codice fiscale non valido per la fattura n° **1** dell'anno 2018

- Partita IVA non valida per la fattura nº 1 dell'anno 2018
- Codice fiscale o partita IVA mancanti per la fattura n° 2 dell'anno 2018

Correggi questi errori nelle fatture, note di credito o ricevute.

Si deve quindi procedere alla loro correzione.

Puoi comunicare gli errori al tuo cliente per far effettuare a lui la correzione oppure potrai procedere direttamente tu alla modifica cliccando su *"Correggi questi errori nelle fatture, note di credito o ricevute"*.

Effettuata la correzione clicca nuovamente su "Anteprima importazione" per conferma.

*Fatture / Note di credito / Ricevute* Sono stati trovati **48** documenti in questo periodo. Non sono stati riscontrati errori e si può procedere all'importazione del periodo selezionato.

Vedrai ora abilitarsi il tasto "Importa".

# Importa

Al termine del processo di importazione si attiva automaticamente la contabilizzazione, ovvero la generazione delle registrazioni di prima nota. Viene quindi attivata la procedura standard di importazione di prima nota esterna.